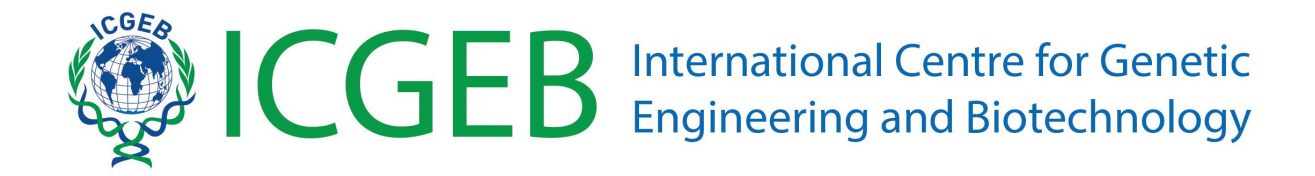

# Fellowships application Online submission guidelines

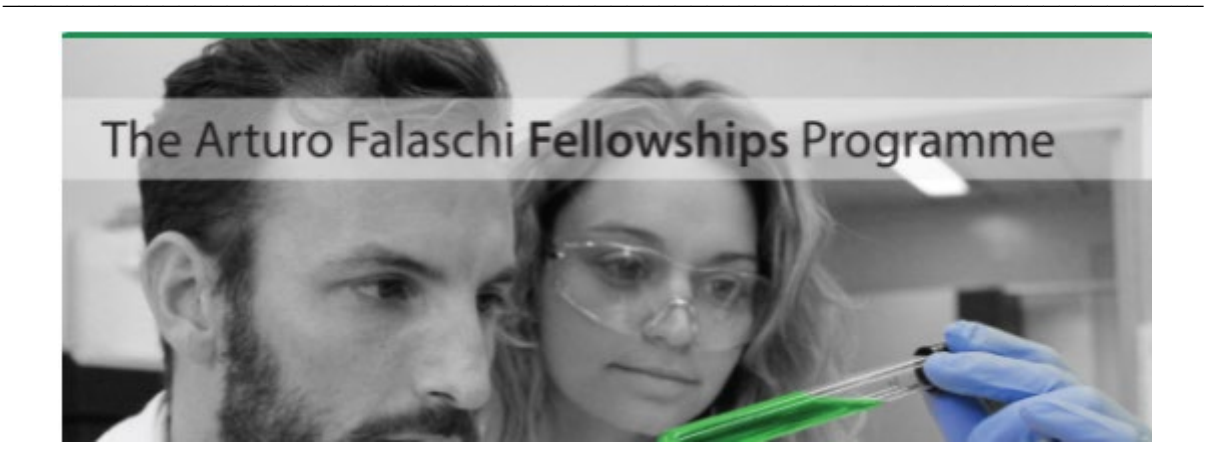

## Contents

| 1) Create and account in the ICGEB Service Gateway | 2  |
|----------------------------------------------------|----|
| 2) How to submit your application                  | 4  |
| 3) How to fill-in the sections of the on-line form | 6  |
| Section 1 - Preliminary information                | 6  |
| Section 2 - Fellowship Type                        | 7  |
| Section 3 - Anagraphical data                      | 8  |
| Section 4 – Career                                 | 9  |
| Section 5 - Project                                | 11 |
| Section 6 - Other                                  | 13 |
| Section 7 - Confirm                                | 15 |
| Section 8 - Fellowship attachments                 | 16 |
| 4) Additional information & clarifications         | 18 |

## 1) Create and account in the ICGEB Service Gateway

The first essential step is to create an account in the ICGEB Service Gateway (ISG) at the following link: <u>https://isg.icgeb.org/auth/login.</u>

| ICGEB Se                                                            | ervice Gateway                                                                                                    |
|---------------------------------------------------------------------|----------------------------------------------------------------------------------------------------|
|                                                                     | What is this portal?                                                                                                    |
| Please login with the email and password you used for registration. | The ICGEB Service Gateway is the web portal that permits to external<br>users to interact with the ICGEB.                                                                                                    |
| Email:                                                              | By creating an account and signing in you will be able to apply for<br>Fellowships, CRP, Meetings and Courses.<br>Please access the ICGEB Service Portal by using the email and<br>password you used for registration.                                               |
| Password                                                            | If you encounter any problems during login, please ensure you create<br>an account, if you dont rember your password you can reset it by<br>cliking the I forgot my password link.<br>For problems during the registration phase please contact<br>sumortificate nor |
| I forgot my password.                                               | Deally low on a country                                                                                                    |

Click on **Sign up** to create a new account by filling-in the **Registration form**. Please remember to tick the authorization related to the Data Protection Policy.

| International Centre for Genetic<br>Engineering and Biotechnology                                                                                                    |                                                                                                    |
|----------------------------------------------------------------------------------------------------|----------------------------------------------------------------------------------------------------|
| Registration form<br>IMPORTANT: Please enter your first name and family name as indicated on your passpor<br>family name will be indicated as entered in this section<br>First name: | as in all official documents (letter of awards, letter in support of visa, etc.) your firt name and<br>Data protection policy                                                                                                    |
| Family name:                                                                                                    | The data provided by navigating this portal and by completing the application form(s),<br>including your personal data (i.e. name, sumame, address, telephone number and e-mail<br>address) will be stored in ICGEB database and may be also used for statistical purposes,<br>without disclosing personal information and will not be published for general access. |
| Gender:<br>Birth date:                                                                                                    | Data transfer and/or disclosure will be made for the sole purpose of completing the<br>application process. You hereby authorize and consent to us the collection and processing<br>for the purpose indicated above. If you do not consent or subsequently withdraw your<br>consent, ICGEB will not be able to fulfill its obligations.                              |
| Nationality:                                                                                                    | nowever, you can window you consent by writing an email to: supportience.                                                                                                    |
| Email                                                                                                    |                                                                                                    |
| rassword<br>Register                                                                                                    |                                                                                                    |
|                                                                                                    |                                                                                                    |

Please check that your name and surname are correctly indicated (they must match your passport of any other official identification document) as they will appear in all the documents of your applications (e.g., Letter of Award, visa supporting documents, etc.).

By creating an account and signing in, you will be able to apply for Fellowships, CRP grants, Meetings and Courses, and to manage your applications through the top-bar menu:

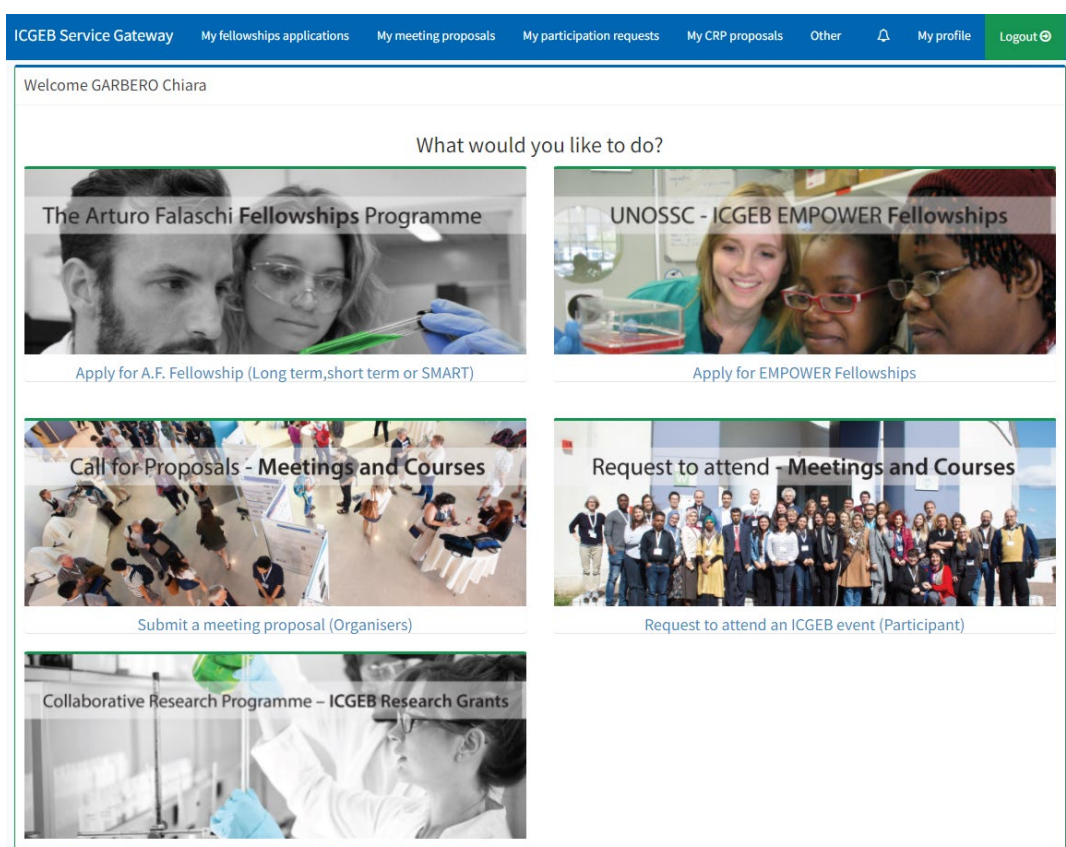

Request a CRP grant-APPLICATIONS ARE CLOSED FOR THIS CALL

## 2) How to submit your application

To apply for an Arturo Falaschi Fellowship, please click on '*Apply for A.F. Fellowship (Long term, short term or SMART*)'..

The platform for submission allows you to save your data anytime you wish before sending the full application. Therefore, you can prepare your application over several days, with no need to connect to the portal and complete the submission all in one go.

The application process is divided into steps, and each step requires you to enter some mandatory data. Once you fill in all the required data, press the **Next** button to proceed. You can return to the previous step by clicking the **Back** button.

For your advance information, the mandatory documents to be uploaded with your application are the following:

#### PhD Long Term (pdf only):

- Your full CV;
- Academic records (Diploma certificates and transcripts, giving detailed information on all courses/final examinations completed, credit value or hours per course and grades received. All academic documents must be issued by the degree-granting University and bear the official seals and signatures and should be submitted in the original language accompanied by an official English translation of each document);
- Written Statement by the ICGEB Principal Investigator supporting your application;
- Identification document (passport or identity card);
- English Certificate TOEFL, Cambridge or similar certificate. This document is not requested when scholastic education has been undertaken in English (in this latter case a declaration from the University would be needed).

#### Post-doc Long Term (pdf only):

- Your full CV;
- Academic records (PhD degree certificate, issued by the degree-granting University and bearing the official seal/s and signatures, should be submitted in the original language accompanied by an official English translation);
- Written Statement by the ICGEB Principal Investigator supporting your application;
- Identification document (passport or identity card);

 English Certificate TOEFL, Cambridge or similar certificate. This document is not requested when scholastic education has been undertaken in English (in this latter case a declaration from the University would be needed).

### PhD/Post doc Short term (pdf only):

- Your full CV;
- Written Statement by the ICGEB Principal Investigator supporting your application;
- Identification document (passport or identity card);
- English Certificate TOEFL, Cambridge or similar certificate. This document is not requested when scholastic education has been undertaken in English (in this latter case a declaration from the University would be needed).

## SMART PhD/Post-doc (pdf only):

- Your full CV with the list of your publications;
- CV of the Head of the receiving laboratory with the list of publications;
- Identification document (passport or identity card).

**IMPORTANT:** you need to complete the full application before proceeding to upload the necessary and required attachments.

## 3) How to fill-in the sections of the on-line form

Please find below an overview of the sections of the online forms with relevant info requested.

#### Section 1 - Preliminary information

| ro Falaschi Fellowship Subr                                                                                                    | nission                                                                                                    |                                                                                                    |                                                                                                    |                                                                                                 |                                                                                                    |                                                                                                    |
|----------------------------------------------------------------------------------------------------|----------------------------------------------------------------------------------------------------|----------------------------------------------------------------------------------------------------|----------------------------------------------------------------------------------------------------|-------------------------------------------------------------------------------------------------|----------------------------------------------------------------------------------------------------|----------------------------------------------------------------------------------------------------|
| 1 Preliminary information                                                                                                    | 2 Туре                                                                                                    | 3 Anagraphical —                                                                                                    | Career —                                                                                                    | 5 Project —                                                                                     | 6 Other                                                                                                    | 7 Confir                                                                                                    |
| Please read carefully                                                                                                    |                                                                                                    |                                                                                                    |                                                                                                    |                                                                                                 |                                                                                                    |                                                                                                    |
| <ul> <li>The application process is c<br/>button to proceed. You can</li> <li>It is possible to save the app<br/>Applications' section and yo</li> <li>For certain fields there is a c</li> <li>Fields with an * are mandat</li> <li>Only one application per cal</li> <li>Only complete applications</li> <li>After the closing date all inc</li> <li>Candidates are responsible</li> <li>Make sure that you enter th<br/>letter of reference. You will I<br/>automatic notification when</li> <li>Attachments can be upload</li> <li>Once you complete the last<br/>please note that you will no</li> <li>Once you have completed a</li> <li>Upon receipt of your applice<br/>ICGEB Fellowships Unit (fell</li> <li>For SMART fellowship only</li> <li>Please make sure that the c<br/>link where each of the Head<br/>lab/company and Home lab<br/>this part of your fellowship part of</li> </ul> | livided into steps, and<br>return to the previous<br>olication and complete<br>up can resume one of<br>sharacter/word count<br>ory: if you do not complete<br>received by the deadli<br>complete applications<br>for the correct submise<br>details of the referee<br>to able to verify at any<br>your referee has succe<br>ed only after you have<br>step you will be able to<br>longer be able to moding<br>also and submitted your app<br>tition, and only after ve<br>owships@icgeb.org).<br>ontact details provide<br>s can enter the requeet<br>/company company company company company<br>company company company company company<br>company company company company company company company<br>company company com | each step requires you to ent<br>step by clicking the " <b>Back</b> " bu<br>e it later by clicking the " <b>Save</b> "<br>them from there.<br><b>limit</b> and the system will not a<br>plete them you will not be able<br>candidate.<br>ine are accepted, <b>no exception</b><br>will be automatically deleted<br>ssion of their application and<br>sy stage if the letters of suppor<br>cessfully uploaded a reference<br>completed all the sections of<br>to review your application and<br>dify it, you will be however able<br>plication that all the requeste<br>Please allow at least 15 days<br>ed for the Heads of the Host/H<br>sted information and upload tl<br>this section. If you do not rece | er some data. Once yo<br>tton.<br>button. You will find the<br>button. You will find the<br>allow you to proceed if<br>to go to the the next s<br><b>s</b> can be made.<br>from the system.<br>all the related documer<br>didresses) as the syste<br>thave been submitted<br>letter in support of yo<br>your applications.<br>then submit it by clicki<br>to add attachments,<br>d documents have bee<br>for the notification as to<br>yone laboratories are we<br>necessary document<br>ive this notification cor | u have filled in all the re-<br>e list of your incomplete<br>you exceed the maximu-<br>tep.<br> | equired information pre<br>e applications in 'My Fe<br>um limits.<br>tions are not accepted<br>intact them to request<br>e to view them).You wi<br>. Once you submit you<br>oyour email address.<br>eive an e-mail of confir<br>ments takes some tim-<br>send them an automat<br>individual notification v<br>b to make sure that the | ss the <b>"Next"</b><br>ellowship<br>//considered.<br>the necessary<br>II also receive an<br>r application,<br>mation from the<br>e.<br>ic message with a<br>when your Host<br>ey have completed |
| <ul> <li>Please note that for all appr</li> <li>1) Authorization from</li> <li>2) Authorization from</li> <li>The above documents will b</li> <li>The award of the fellowship</li> <li>If you need clarification on t</li> </ul>                                                                                                    | oved fellowship applic<br>the Head of the Hom<br>the Head of the Rece<br>e automatically reque<br>is subject to the recei-<br>he fellowship rules, pl                                                                                                    | cations the following written a<br>le Laboratory and its Legal Rep<br>living Laboratory and its Legal<br>ested after the selection is cor<br>ipt of the above 2 authorizatio<br>lease contact fellowships@icc                                                                                                    | uthorizations will be re<br>presentative<br>Representative<br>nplete for all the appro-<br>ns. Failure to provide the<br>peb.org.                                                                                                    | quested:<br>ved candidates only.<br>hem will cancel the felle                                   | owship approval.                                                                                                    |                                                                                                    |
|                                                                                                    |                                                                                                    |                                                                                                    |                                                                                                    |                                                                                                 |                                                                                                    |                                                                                                    |

Please read this introductory part carefully before proceeding.

#### Section 2 - Fellowship Type

| EB Service Gateway Home My fellowships applications               | Ω Myprofile Logout Θ                                                  |
|-------------------------------------------------------------------|-----------------------------------------------------------------------|
| turo Falaschi Fellowship Submission                               |                                                                       |
| Preliminary information 2 Fellowship type 3                       | Anagraphical data — 4 Project description — 5 Other info — 6 Confirm  |
| Please choose if to apply for a Phd or a Postdoctoral fellowship. | Please choose if to apply for a short term or a long term fellowship. |
| Fellowship type: *                                                | Fellowship duration: * 🚽 👻                                            |
| Please choose your requested host institute                       | Please select a research group.                                       |
| Requested host institute 👻                                        | Research Group request 👻                                              |
| Please select your member country.                                |                                                                       |
| Member country *                                                  |                                                                       |
| Please select a valid member country.                             |                                                                       |
|                                                                   |                                                                       |

All the fields of this section are mandatory (\*).

Regarding the type of fellowship, you can choose between PhD or Postdoc.

The duration of the fellowship could be long-term or short term, or SMART (short-term). For these latter fellowships, please refer to the dedicated SMART guidelines.

For the Requested Host Institute, you can choose between our 3 Components: Trieste (Italy), New Delhi (India), Cape Town (South Africa).

Research group: in this section, please indicate the laboratory/Group leader you have contacted and that has provided you with the mandatory written statement in support of your application.

## Section 3 - Anagraphical data

| rturo Falaschi Fellowship Subn | nission         |                     |                       |              |           |
|--------------------------------|-----------------|---------------------|-----------------------|--------------|-----------|
| Preliminary information        | Fellowship type | 3 Anagraphical data | Project description   | 5 Other info | 6 Confirm |
| Anagraphical data              |                 |                     |                       |              |           |
| Applicant surname and name:    |                 |                     |                       |              |           |
| NIGRIS sandra                  |                 |                     |                       |              |           |
| Applicant nationality:         |                 | Applica             | int gender:           |              |           |
| American Samoa                 |                 | Female              | -                     |              |           |
| Applicant birth date:          |                 | Applica             | nt birth place:       |              |           |
| 01/09/1980                     |                 | Birth pla           | ace *                 |              |           |
| Applicant contact address      |                 |                     |                       |              |           |
| Contact address country        |                 | Contact             | t address city        |              |           |
| Country *                      |                 | City *              |                       |              |           |
| Contact address street         |                 | Contact             | t address postal code |              |           |
| Street *                       |                 | Postal              | code *                |              |           |
| Contact telephone              |                 | Conctae             | ct fax                |              |           |
| Phone *                        |                 | Fax                 |                       |              |           |
| Applicant passport             |                 |                     |                       |              |           |
| Passport number                |                 | Passpo              | ort expire date       |              |           |
|                                |                 |                     | ĩ                     |              |           |
| Back Next                      |                 |                     |                       |              |           |

Please check that your name and surname are correctly indicated (they must match your passport or any other official identification document) as they will appear in all the documents of your applications (e.g., Letter of Award, visa supporting documents, etc.).

#### Section 4 – Career

| 0             | Preliminary information — 🧭 Type — |                 |                          |                            |                              | 0                        | Anagi         | raphical       | al —          | - 4             | Ca       | reer               |                       |            | 5     | ) Pr                | roje    | st –    | 6     | Oth    | ner      |        | 7 | Conf | irm |  |  |  |  |  |  |
|---------------|------------------------------------|-----------------|--------------------------|----------------------------|------------------------------|--------------------------|---------------|----------------|---------------|-----------------|----------|--------------------|-----------------------|------------|-------|---------------------|---------|---------|-------|--------|----------|--------|---|------|-----|--|--|--|--|--|--|
| Educ          | ation                              | 0               |                          |                            |                              |                          |               |                |               |                 |          |                    |                       |            |       |                     |         |         |       |        |          |        |   |      |     |  |  |  |  |  |  |
| в             | I                                  | U               | S                        | H                          | L H2                         | 120                      | = :           | =              | <u>.</u>      | Ē               | ۰¶       | ſ                  | Normal                | ÷          |       | Normal              | ÷       | A       |       | =      | 7        | ×      | Ø | 1    |     |  |  |  |  |  |  |
| En            | ter th                             | ie edi          | ıcatio<br>Pleas<br>Pleas | n you<br>e spei<br>e indio | receit<br>cify th<br>cate th | red<br>e follc<br>ne sta | wing<br>rt ar | g: de<br>nd co | gree<br>omple | award<br>tion d | led, yea | ar, fiei<br>' your | ld/discip)<br>PhD/pos | line, univ | ivers | sity<br>es (if appl | icable; | 9       |       |        |          |        |   |      |     |  |  |  |  |  |  |
| This<br>Prese | field i<br>ent ai                  | is rec<br>nd pa | quired<br>ast wo         | l<br>ork po                | sitior                       | ns:                      | ?             | )              |               |                 |          |                    |                       |            |       |                     |         |         |       |        |          |        |   |      |     |  |  |  |  |  |  |
| в             | I                                  | U               | S                        | H                          | L Hz                         | 190                      |               | =              | Œ             | Ē               | ۰¶       | ſ                  | Normal                | ÷          |       | Normal              | ŧ       | A       |       | ₽      | <u>7</u> | -<br>× | Ø | 1    |     |  |  |  |  |  |  |
| Ple           | ease                               | detaii          | the f                    | ollowir                    | ng for                       | all yo                   | ur pi         | ast a          | nd pr         | esent           | positic  | ons: li            | nstitutior            | n (full na | ame,  | ), position         | , from  | ία, fie | eld o | f spei | cializ   | atio   | n |      |     |  |  |  |  |  |  |
| This :        | field                              | is rec          | uired                    |                            |                              |                          |               |                |               |                 |          |                    |                       |            |       |                     |         |         |       |        |          |        |   |      |     |  |  |  |  |  |  |

Please indicate your educational background and your current and previous employment/work positions. Please note that all these fields are mandatory.

| Awa  | rds    | 0       |          |        |           |          |          |         |           |         |                |         |        |   |          |   |            |   |          |
|------|--------|---------|----------|--------|-----------|----------|----------|---------|-----------|---------|----------------|---------|--------|---|----------|---|------------|---|----------|
| в    | I      | U       | S        | Hı     | Hz        | Ξ        | ≔        | ₫Ξ      | E         | ۰¶      | Normal         | ÷       | Normal | ÷ | <u>A</u> | ≡ | <u>T</u> * | Ð | <b>a</b> |
| E    | nter l | nere th | e list c | f you  | r awards  | s (if ai | ay)      |         |           |         |                |         |        |   |          |   |            |   |          |
| Peer | revi   | ewea    |          | ation  | s 🕐       | 1-       |          | _       | _         |         |                |         |        |   |          | _ | -          | • | _        |
| в    | 1      | Ū       | 8        | Hı     | H2        | =        | :=       | 4-      | <u>•-</u> | •1      | Normal         | ÷       | Normal | • | <u>A</u> | = | <u>/</u> × | B |          |
| E    | nter t | he list | of you   | r peei | r review  | ed pu    | blicatio | ns an   | d releva  | nt Impe | act Factor (if | availal | le)    |   |          |   |            |   |          |
| Othe | r pul  | blicati | ons      | ?      |           |          |          |         |           |         |                |         |        |   |          |   |            |   |          |
| в    | I      | U       | S        | Hı     | Hz        | Ì≡       | ≔        | ₫Ξ      | E         | ⊧¶      | Normal         | ŧ       | Normal | ÷ | <u>A</u> | ≞ | <u></u> ×  | Ð | <b>a</b> |
| Ei   | nter I | nere th | e list o | f you  | r other p | oublic   | ations   | (if any | )         |         |                |         |        |   |          |   |            |   |          |

Please provide information on any awards you have received and list your peer-reviewed<sup>1</sup> and other publications.

**IMPORTANT:** It is not possible to attach papers in this section.

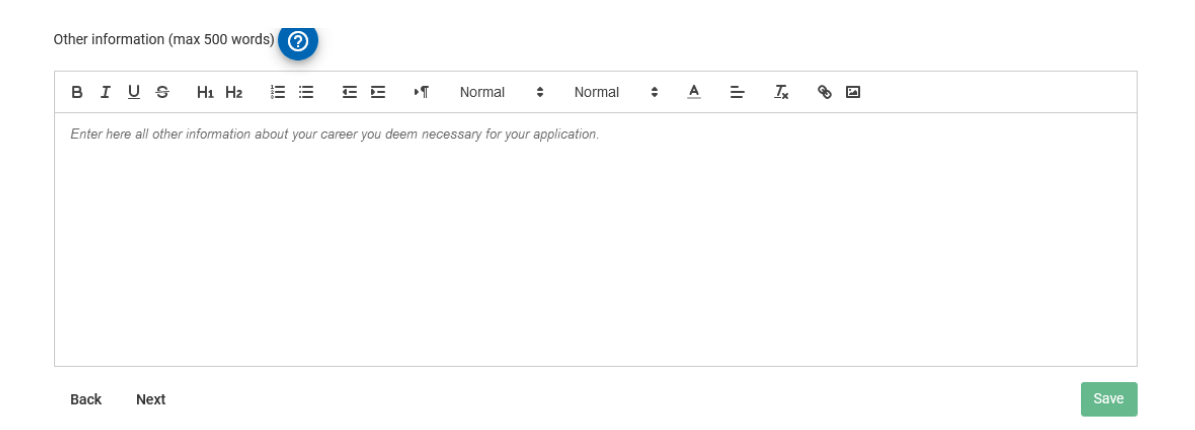

In the last section "Other information" please enter any additional details on your career that you deem it necessary and/or useful to better assess your application.

<sup>&</sup>lt;sup>1</sup> *Peer review* is an academic term for **quality control**. Each article published in a peer-reviewed journal was closely examined by a panel of reviewers who are experts on the article's topic (that is to say, the author's professional peers, hence the term peer review). The reviewers look for proper use of research methods, significance of the paper's contribution to the existing literature, and integration of previous authors' work on the topic in any discussion (including citations). Papers published in these journals are expert-approved and the most authoritative sources of information for college-level research papers.

#### **Section 5 - Project**

All the fields in this section are mandatory (\*).

For some fields there is a maximum number of words allowed:

- Abstract of your research (max 200 words)
- Brief description of your proposed research (max 1,000 words and 1 image or table)
- Specific aims of the project (max 200 words)
- Cited literature (max 200 words)
- Motivation letter (max 200 words)

**IMPORTANT:** You are allowed to insert only one image in the section "Brief description of your proposed research". Please do not copy/paste the image but use the appropriate upload button.

| 🖉 Prelim                   | Preliminary information — 🧭 Type — |         |            |         | - (     | Anagra | aphical |        | Car         | reer      |         | 5  | Project  | t | 6 0                   | Other | 70        | Confirm |  |  |  |
|----------------------------|------------------------------------|---------|------------|---------|---------|--------|---------|--------|-------------|-----------|---------|----|----------|---|-----------------------|-------|-----------|---------|--|--|--|
| Enter here 1               | the tit                            | le of y | our proje  | ct      |         |        |         |        |             |           |         |    |          |   |                       |       |           |         |  |  |  |
| Project title *            | *                                  |         |            |         |         |        |         |        |             |           |         |    |          |   |                       |       |           |         |  |  |  |
| jygjhg                     |                                    |         |            |         |         |        |         |        |             |           |         |    |          |   |                       |       |           |         |  |  |  |
| Abstract of                | your                               | resea   | rch (max   | 200 w   | ords)   | 0      |         |        |             |           |         |    |          |   |                       |       |           |         |  |  |  |
| вI                         | <u>U</u>                           | 9       | H1 H2      | 1<br>0  | ≔       | €      | E       | ۰T     | Normal      | \$        | Normal  | \$ | <u>A</u> | ≞ | <u>T</u> *            | Ð     | <b>ia</b> |         |  |  |  |
| Enter the<br>This field is | e absti                            | ired    | ere (max 2 | 00 word | ds)     |        |         |        |             |           |         |    |          |   |                       |       |           |         |  |  |  |
| Brief descri               | iption                             | of yo   | ur propos  | ed res  | earch   | ( max  | 1000 w  | ords a | ind 1 imag  | je or tal | ble) 🧿  |    |          |   |                       |       |           |         |  |  |  |
| BI                         | <u>U</u>                           | 9       | H1 H2      | ä≡      | ≡       | €      | E       | ۰T     | Normal      | ŧ         | Normal  | ŧ  | A        | ≞ | <u>T</u> <sub>x</sub> | Ð     | 1         |         |  |  |  |
| Enter the                  | e desc                             | ription | of your pr | oposec  | l resea | rch he | re (max | 1000 v | vords and 1 | image/    | (table) |    |          |   |                       |       |           |         |  |  |  |

| Spec | ific a                           | ims o | of the | proje | ct (ma | x 200 | words | ) (? |          |    |        |   |        |   |          |   |                       |   |      |
|------|----------------------------------|-------|--------|-------|--------|-------|-------|------|----------|----|--------|---|--------|---|----------|---|-----------------------|---|------|
| В    | I                                | U     | S      | Hı    | H2     | 12    | ≣     | ₫Ξ   | E        | ۳۹ | Normal | ÷ | Normal | ÷ | <u>A</u> | ≡ | <u>T</u> <sub>x</sub> | Ð | а    |
| bj   |                                  |       |        |       |        |       |       |      |          |    |        |   |        |   |          |   |                       |   |      |
| Cite | Cited literature (max 200 words) |       |        |       |        |       |       |      |          |    |        |   |        |   |          |   |                       |   |      |
| в    | I                                | U     | S      | Hı    | H2     | 1     | ≔     | €    | <u>-</u> | ۰¶ | Normal | ŧ | Normal | ÷ | <u>A</u> | ≡ | <u></u> ×             | Ð | 4    |
| hł   | ih                               |       |        |       |        |       |       |      |          |    |        |   |        |   |          |   |                       |   |      |
| B    | ack                              | N     | ext    |       |        |       |       |      |          |    |        |   |        |   |          |   |                       |   | Save |

#### Section 6 - Other

In this section, please provide a motivation letter explaining why you wish to pursue this training. Indicate your personal motivation to select this particular group/laboratory for your training and what are your expectations for this fellowship.

Please provide the full name and email addresses of two or three referees (depending on the fellowship application you are submitting) who can provide a letter of reference on your behalf. At least one of the referees should be a member of the University or College you attended most recently.

|             | Prelir         | ninar   | y infor | matio    | n —      | - (                                                      | 🕗 Тур    | be        | (        | 🕗 Anagra      | aphical   |               | 💋 Car      | reer     |         | <b>7</b>   | Project     | t           | 6          | Other     |           | 7          | Confirm |
|-------------|----------------|---------|---------|----------|----------|----------------------------------------------------------|----------|-----------|----------|---------------|-----------|---------------|------------|----------|---------|------------|-------------|-------------|------------|-----------|-----------|------------|---------|
| Moti        | vatio          | on le   | tter a  | ind pi   | revio    | us fina                                                  | ancial   | l suppo   | rt       |               |           |               |            |          |         |            |             |             |            |           |           |            |         |
| Write       | here           | your    | motiv   | ation le | etter (  | max 20                                                   | 0 word   | ds)       |          |               |           |               |            |          |         |            |             |             |            |           |           |            |         |
| в           | I              | U       | S       | H1 I     | H2       | 1<br>1<br>1<br>1<br>1<br>1<br>1<br>1<br>1<br>1<br>1<br>1 | = 1      | ≣⊡        | ۰T       | Normal        | ŧ         | Normal        | ÷          | <u>A</u> | =       | <u>T</u> * | Ð           | 1           |            |           |           |            |         |
| Ple<br>trai | ase v<br>ning. | write a | a motiv | ation le | etter e: | xplaining                                                | g the re | easons wh | пу уои и | iish to pursu | e this le | evel training | g. Indicat | te your  | persona | l motiva   | ation to    | ) select ti | iis partii | cular gro | up/labora | tory for . | γour    |
| This f      | ield i         | s req   | uired   | have r   | acaiv    | ad prav                                                  | ioue fu  | nancial e | upport   | from ICCE     | B by cal  | ecting the    | type of    | SUDDO    | t vou r | ceiver     | 4           |             |            |           |           |            |         |
|             | Pre            | doc I   | .ong T  | erm Fe   | ellows   | ship (                                                   |          | stdoc Lo  | ng Terr  | n Fellowsh    | ip 🗌      | Predoc \$     | Short Te   | rm Fell  | owship  |            | r.<br>Postd | oc Short    | Term F     | ellows    | nip       |            |         |

|                  |            | ostube Long | renn renowsnip |        |  |
|------------------|------------|-------------|----------------|--------|--|
| SMART Fellowship | CRP Resear | ch Grant    | ICGEB Meeting/ | Course |  |

#### Referees

Please provide the full name and valid email addresses of three (3) referees who can provide a letter of reference on your behalf.

At least one of these should be a member of the University or College you attended most recently.

The referees will receive a link to your application in order to upload their letter of reference. You will be able to verify if the letters of support have been submitted but you will not be able to view them.

| Refere              | e1 title                                   | Referee 1 name *            | Referee 1 surname * | Referee 1 email * |   |
|---------------------|--------------------------------------------|-----------------------------|---------------------|-------------------|---|
| Refere              | e 2 title                                  | Referee 2 name *            | Referee 2 surname * | Referee 2 email * | ] |
| Refere              | e 3 title                                  | Referee 3 name *            | Referee 3 surname * | Referee 3 email * | ] |
| Feedba<br>Please to | ick<br>Ell us how did you know about ICGEI | 3 Arturo FalaschiFellowship |                     |                   |   |
|                     |                                            |                             |                     |                   |   |

| Please tell | l us how did you kno | now about ICGEB Arturo FalaschiFellowship |    |
|-------------|----------------------|-------------------------------------------|----|
|             | •                    | <b>~</b> ]                                |    |
| Back        | Next                 | —                                         | Sa |

Please make sure that the contact details of the referees are valid as the system will send an automatic message to the email you have provided, with a link where the referee can upload the recommendation letter. You will receive an automatic notification when your referee has successfully uploaded a reference letter in support of your application.

**IMPORTANT:** DO NOT upload the reference letters as they will not be considered.

| Section 7 - Confirm                                                        |                                                  |                                                           |                         |                          |       |           |  |  |
|----------------------------------------------------------------------------|--------------------------------------------------|-----------------------------------------------------------|-------------------------|--------------------------|-------|-----------|--|--|
| rturo Falaschi Fellowship Subr                                             | mission                                          |                                                           |                         |                          |       |           |  |  |
| Preliminary information                                                    | 🕜 Туре —                                         | 🔗 Anagraphical —                                          | Career                  | Project                  | Other | 7 Confirm |  |  |
| Thanks for filling out the form, you<br>Click send to submit your applicat | I can review the accur<br>ion and then upload th | racy of the data before submit<br>he necessary documents. | ting them by clicking t | ne <b>'Back'</b> button. |       |           |  |  |
| Back                                                                       |                                                  |                                                           |                         |                          |       | Send      |  |  |
|                                                                            |                                                  |                                                           |                         |                          |       |           |  |  |

As indicated in the section **Preliminary information**, you need to complete the application before proceeding to upload the required attachments. Please complete all the fields/sections, confirm your submission by clicking the green button **Send** and you will be automatically directed to the **Attachments** section where you will be able to upload all the necessary documents (i.e., your full CV, academic references, Written Statement, identity documents, English Certificate, etc.).

#### **Section 8 - Fellowship attachments**

**IMPORTANT:** The system does not foresee the possibility of attaching documents other than those mandatory. Your application and attachments will not be modifiable after submission. If you made a mistake in the submission process, please contact <a href="mailto:support@icgeb.org">support@icgeb.org</a>. Only pdf files are allowed for uploading in the attachments section.

| ICGEB Service Gateway                                                                                                    | My fellowships applications                                                              | My meeting proposals                                              | My participation requests                                          | My CRP proposals                                    | Other        | ۵          | My profile        | Logout Θ     |  |  |
|----------------------------------------------------------------------------------------------------|------------------------------------------------------------------------------------------|-------------------------------------------------------------------|--------------------------------------------------------------------|-----------------------------------------------------|--------------|------------|-------------------|--------------|--|--|
| Fellowship attachments                                                                                                    |                                                                                          |                                                                   |                                                                    |                                                     |              |            |                   |              |  |  |
| Please upload the required doc<br>Click the <b>browse</b> button to sele<br>Please note that you can upload                                                                                                    | uments.<br>ct a file and then the <b>upload</b> but<br>i the attachments at a later time | ton to upload it. Attachme<br>by clicking the button <b>upl</b> e | nts marked with * are mandato<br>ad attachments in your Fellow     | ry, without them your a<br>wship applications list. | application  | will not b | e considered o    | omplete.     |  |  |
| Please be sure that the file na                                                                                                    | me has the extension .pdf whe                                                            | n you upload it. (e.g. CV.po                                      | if)                                                                |                                                     |              |            |                   |              |  |  |
| Once you you have uploaded al                                                                                                    | I the necessary files please click                                                       | the Back to my applicatio                                         | ns button to return to the list o                                  | f your Arturo Falaschi a                            | pplications. |            |                   |              |  |  |
| Please complete your fellow:                                                                                                    | ship application uploading the a                                                         | ttachments required.                                              |                                                                    |                                                     |              |            |                   |              |  |  |
| Curriculum Vitae*                                                                                                    |                                                                                          |                                                                   |                                                                    |                                                     |              |            |                   |              |  |  |
| Please make sure that your CV<br>Please note that particular att                                                                                                    | is updated with the latest data<br>ention will be given to candidate                     | regarding your education, o<br>e's previous experience in t       | degrees obtained and prior wor<br>he lab and to technical expertis | rking/research experier                             | ice.         |            |                   |              |  |  |
| Upload your CV (pdf only)                                                                                                    | Choose File No file choser                                                               | Upload                                                            |                                                                    |                                                     |              |            |                   |              |  |  |
| Academic records*                                                                                                    |                                                                                          |                                                                   |                                                                    |                                                     |              |            |                   |              |  |  |
| For PhD: Diploma certificates and transcripts (academic records) giving detailed information on all courses/final examinations completed, credit value or hours per course and grades received. All academic documents must be issued by the degree-granting University and bear the official seals and signatures and should be submitted in the original language accompanied by an official English translation of each document.<br>For Post-doc: PhD degree certificate, issued by the degree-granting University and bearing the official seal/s and signatures, should be submitted in the original language accompanied by an official English translation. |                                                                                          |                                                                   |                                                                    |                                                     |              |            |                   |              |  |  |
| Upload your academic ref                                                                                                    | erence (pdf only) Choose F                                                               | ile No file chosen                                                | Upload                                                             |                                                     |              |            |                   |              |  |  |
| Written statement from ICGEE                                                                                                    | group leader*                                                                            |                                                                   |                                                                    |                                                     |              |            |                   |              |  |  |
| Written statement from the G<br>support of your candidature                                                                                                    | oup Leader/Principal Investigate                                                         | or you have contacted and                                         | who is willing to support the pr                                   | roject and provide labo                             | ratory space | e, explain | ing the motiva    | tion for the |  |  |
| Upload your written ICGE                                                                                                    | B group leader statement (pdf                                                            | only) Choose File No                                              | file chosen Upl                                                    | bso                                                 |              |            |                   |              |  |  |
|                                                                                                    |                                                                                          |                                                                   |                                                                    |                                                     |              |            |                   |              |  |  |
| Identification document*<br>Please upload copy of your pa                                                                                                    | ssport, even if expired (only the                                                        | page with personal details                                        | is required) or any alternative                                    | official identification do                          | cument (e.s  | z., identi | ty card).         |              |  |  |
| Upload your identification                                                                                                    | n document (pdf format accept                                                            | ed) Choose File No fi                                             | lle chosen Uploa                                                   | ad                                                  |              |            |                   |              |  |  |
| English proficiency certificate                                                                                                    |                                                                                          |                                                                   |                                                                    |                                                     |              |            |                   |              |  |  |
| Please provide evidence of En<br>course this document may be                                                                                                    | glish proficiency. If available a T<br>requested by the enrolling Instit                 | OEFL, Cambridge or similar<br>tutes)                              | r certificate can be provided, al                                  | though it is not manda                              | ory (please  | however    | r note that for 1 | Trieste PhD  |  |  |
| Upload your english profi                                                                                                    | ciency certificate (pdf only)                                                            | Choose File No file chos                                          | ien Upload                                                         |                                                     |              |            |                   |              |  |  |
|                                                                                                    |                                                                                          |                                                                   |                                                                    |                                                     |              |            | Back to my ap     | plications   |  |  |

After the submission, the **Attachments** sections are green to enable the applicant to upload the attachments requested.

A confirmation at the end of the **Attachments** page will appear when all the documents have been correctly uploaded.

#### All mandatory attachments correctly uploaded. The application is now complete.

As soon as you complete your online application and confirm the submission, you will receive an automatic notification confirming that your application has been received.

**IMPORTANT:** This automatic message confirms only that your submission has been successful, not that your application has been admitted to the selection.

An e-mail of acknowledgment is sent only after verification that all the requested documents have been provided. Please allow a minimum of 15 days for the notification as the verification of documents takes some time.

After uploading all the required attachments, you can check the status of your application in **My fellowship applications** section. Here you can see if your referees have already provided the mandatory letters of recommendation in your support and solicit them in case they have not done so yet.

| iere you can see the lis | st of your Arturo Falasc | hi fellowships applica | tions registered in our databa | ase.                 |                           |                        |                | •<br>• • • • • |
|--------------------------|--------------------------|------------------------|--------------------------------|----------------------|---------------------------|------------------------|----------------|----------------|
| o submit a new applic    | ation click the button I | New application        | s not yet under evaluation to  | upload the attachmer | its that are still missin | g or to upload a new v | ersion of that | aiready in.    |
| No.                      | Туре                     | Submission date        | Status of the application      | Reference letter 1   | Reference letter 2        | Reference letter 3     | Upload attac   | hments         |
| Not yet assigned         | PhD Short-Term           | 30/09/2019             | Verifying application          | Not yet provided     | Not yet provided          | Not necessary          | 1              |                |
| Not yet assigned         | PhD Long-Term            | 30/09/2019             | Verifying application          | Not yet provided     | Not yet provided          | Not yet provided       | 2              |                |
| Not yet assigned         | PhD Short-Term           | 27/09/2019             | Verifying application          | Not yet provided     | Not yet provided          | Not necessary          | 2              |                |
|                          |                          |                        |                                |                      | Items per page: 10        | ▼ 1-3 of 3             | < <            | > >            |
|                          |                          |                        |                                |                      |                           |                        | Nev            | v application  |

Should you encounter any technical problems, please contact <a href="mailto:support@icgeb.org">support@icgeb.org</a>.

#### 4) Additional information & clarifications

(Please refer also to the FAQs available on the Fellowship webpages)

#### Academic records

When requested for your application and if you do not have them available, you may apply with the proviso that you obtain the requested degree (BSc, MSc, PhD depending on your fellowship application) before the start of the fellowship.

Please provide, in lieu of the Bachelor/Master diploma, a certificate issued by your University confirming when you will complete your Bachelor/Master studies and complete with a transcript of all the courses completed and the scores obtained.

Please provide, in lieu of the PhD diploma, a certificate issued by your University confirming when you will complete your PhD studies and the date of the viva.

**IMPORTANT:** In the event that your application is positively evaluated by the Fellowships Committee, the award will be kept on hold pending to the completion of your Bachelor/Master/PhD studies and submission of the relevant certificates.

#### Written Statement

This document is mandatory and it is the first and essential step to apply for an ICGEB fellowship. This document is an indispensable part of the application as it confirms the willingness of the supervisor to host you and availability of laboratory space, and defines the research project proposal that will form an integral part of the application. The dates of the fellowship must also be agreed with the supervisor.

In order to obtain a written statement, **before applying** you should send to your potential supervisor an email, including an updated CV, indicating why you are interested in joining his/her group, and what general area you would be interested in working on. Highlight your research experience, previous presentations and publications, what you expect to achieve through the fellowship. This will show that you are serious and well qualified. Do not send a general circular message as this is unlikely to be successful.

The complete list of our Group Leaders including contact details could be found at the following link: <u>https://www.icgeb.org/the-faculty/.</u>